**Translation**.

This page is not fully translated, yet. Please help completing the

(remove this paragraph once the translation is finished)

## **Elective Courses and Checking My Studies**

**1.** To find out how many credits you need to get from **Elective Courses**, start by finding the name the Template assigned to your study.

**2.** In menu "**Student**" Pic.1 pick the "**During Studies**" in the blue line and then "**Check my studies**" Pic.2. Alternativně můžete do vyhledávacího pole napsat "**moje kontrola**" Obr.3.

| Obr.1                                                      | Obr.2                                                                                                    |                                                              | Obr.3                                                                                                    |                                                                                                    |                                                                                                   |
|------------------------------------------------------------|----------------------------------------------------------------------------------------------------|--------------------------------------------------------------|----------------------------------------------------------------------------------------------------|----------------------------------------------------------------------------------------------------|---------------------------------------------------------------------------------------------------|
|                                                            | 15 > Studiest #<br>Studient<br>\$ strucer / Maje Hermity 240Atry semistry                                               | VNRA KONC SEMESTRO BENEVISTICA                               | Zkriz znicu                                                                                                    | IS         moje kon           APLIKACE         Image Mole Kontröls studia<br>Student           Student         Student           Lide         Lide                                                                                                | × Ø                                                                                               |
| STUDENT<br>Moje známky<br>Registrace a zápis<br>E-learning | Kontrola průchodu studiem                                                                                               | (Š)<br>IS připomíná                                          | Úřadovna<br>Úřadovna<br>Moje spřy – stav execujúcich žádosti<br>Podání nevé žádosti                                                                                                    | NÁPOVĚDA<br>Kontaklý - evidence místnosti, telefonnich čís<br>Napověda / komunikace / Kontaklý údaje<br>Kontaklý - evidence místnosti, telefonnich čís<br>Nápověda / komunikace / Kontaklý údaje<br>Pěstnušty - (Vaperici Fitnes - kondišní údaje | e/ Hiedani předmětu<br>sylaby                                                                     |
|                                                            | Stáže a pobyty     Stáže a pobyty     Poplatky za studium     Storovní poplaty     Požeň meto studi a starovení poplaty | Rozpisy témat<br>Kolpi témat<br>Bakalútské práce katedry PEM | Obchodně podmíkatelská fakulta v karviné – Mě<br>Ucrassi Zestina konfrontačně<br>Fiziosficio přírodekská fakulta v posvě – lé<br>OSTATNÍ 07, Eticke, ciností "Anzenbacher, pdf<br>Studým naterialy ulikoliští i miormační elik<br>20, 00, 00mo (2012, pdf | 2020 DISKUSE<br>0.2020 Biogy<br>1. Jima 2019                                                                                                    |                                                                                                   |
|                                                            | UB<br>Ostatní<br>Přijináma                                                                                              |                                                              |                                                                                                    | Studiyil materialy UBICTIOD Digitalizase a v<br>Nenašil jete, coj<br>Dokumenty<br>Úschovna                                                                                                    | Rejink shihowy, zima 2019<br>Re Jinkstill Najit wce<br>Moje spisy<br>Podat Zádost Moje objednávky |

**3.** Na zobrazené stránce vidíte celý název šablony obsahující popis a formu Vašeho studia Obr.3.

| Obr.3                                                                                                    |                  |       |                |              |              |  |  |  |
|----------------------------------------------------------------------------------------------------|------------------|-------|----------------|--------------|--------------|--|--|--|
| <b>iS</b> > Student > Moje kontrola studia<br>Moje kontrola stu                                                                                                    |                  |       |                |              |              |  |  |  |
| 🗧 STUDENT / MOJE PŘEDMĚTY                                                                                                    | ZAČÁTEK SEMESTRU | VÝUKA | KONEC SEMESTRU | BĚHEM STUDIA | ZÁVĚR STUDIA |  |  |  |
| STUDENT / MOJE PŘEDMĚTY       ZAČATEK SEMESTRU       VÝUKA       KONEC SEMESTRU       BĚHEM STUDIA       ZÁVĚR STUDIA         Aplikace umožňuje zkontrolovat si průchod studiem pomocí kontrolních šablon.       Povinné kontrolní šablony definují seznamy povinných předmětů a bloky povinně       Natrona studiná studiná studiná studiná studiná studiní pomínky (kolik povinně volitelných předmětů, beno kolik kreditů je nuté spinti, nebo (v přípravné fazi zavádění agendy)       Poprave výčty relevantních předmětů.       Doplíkkové kontrolní šablony upřesňují případná další kontrolní pravidla         Šablony zařazené ke studiu - studijíní oddělení skupinám studentů zářazuje ty šablony, které jsou pro ně relevantní. Podle těchto šabion bude posuzováno vaše studium.       Doplíkkové kontrolní sablony upřesňují případná další kontrolní pravidla         Šablony zařazené ke studiu - studipíni oddělení skupinám studentů zářazuje ty šabloně, je nepřesnost, neúplnost nebo chyba, obratte se na studijní oddělení.       Doplíkkové kontrolní sablony upřesňují případná další kontrolní pravidla         Šablony zařazené ke studiu - studipín oddělení skupinám studentů zářazuje ty šabloně je nepřesnost, neúplnost nebo chyba, obratte se na studijní oddělení.       Dominášení zařazených k tomuto studiu S těmito         Volba Zobrazit seznam mých povinných a povinně volitelných předmětů: vpjše       Předmětý neúpřitávní voděžiných studich, možnost         Valna zudna je žablon přížazených ke studiu:       Předmětů neúpšežném absolováni).       Komtrola studia dle žablon přížazených ke studiu:         O PřekKý Bakalářské studium/Manažerská informatika Bc. verze 2018/kombinovaná forma studia - od ak. |                  |       |                |              |              |  |  |  |
| Zobrazit seznam mých povinných a povinně volitelných předmětů                                                                                                    |                  |       |                |              |              |  |  |  |
| Další aplikace                                                                                                    |                  |       |                |              |              |  |  |  |
| • Student                                                                                                    |                  |       |                |              |              |  |  |  |

## **4.** V menu "**Studium**" zvolte pod "**Registrace a zápis**" položku "**Prohlídka šablon**" Obr.4. Alternativně můžete do vyhledávacího pole napsat "**šablony**" Obr.5.

**5.** Otevře se Vám stránka pro výběr šablon. Před pokračováním se ujistěte, že máte vybránu spravnou fakultu Obr.6.

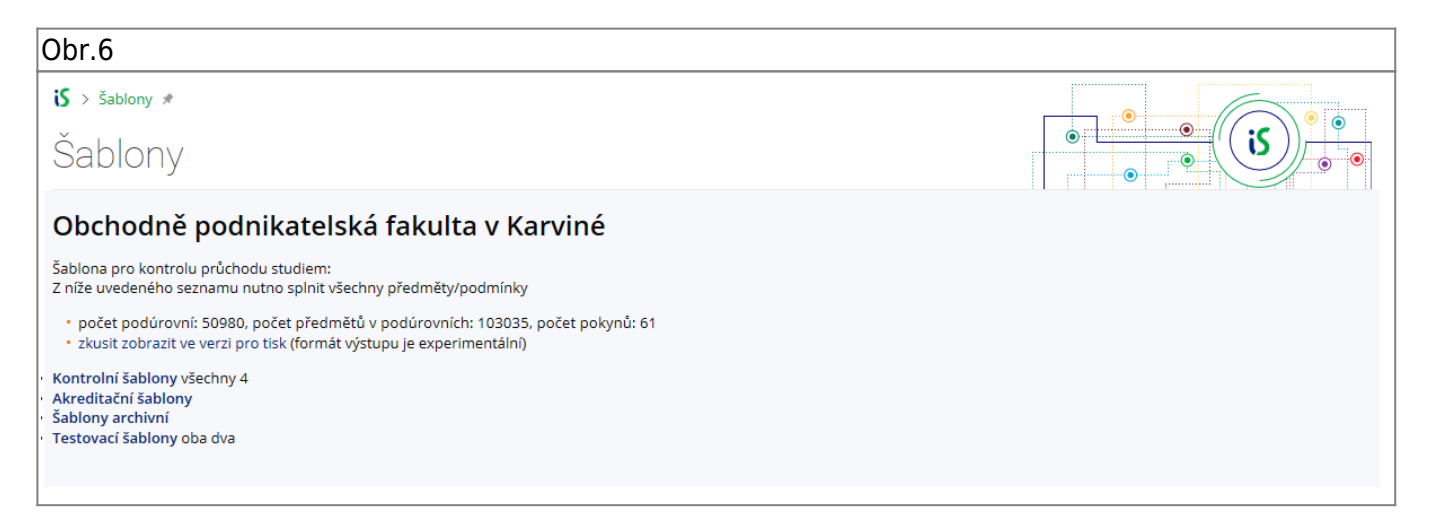

**6.** Klikněte na "**Kontrolní šablony**" a následně postupujte dle informace, kterou jste zjistili v bodě **3**. Na výsledné stránce naleznete potřebné informace včetne minimalního počtu kreditů, které potřebujete získat za volitelné předměty Obr.7.

Obr.7

| is > šablony ≉<br>Šablony                                                                                                    |  |
|----------------------------------------------------------------------------------------------------|--|
| <i>Odkazy do vyšších úrovní šablon:</i><br>Obchodně podnikatelská fakulta v Karviné<br>Kontrolní šablony<br>Bakalářské studium<br>Manažerská informatika Bc. verze 2018                                                                                                    |  |
| kombinovaná forma studia - od ak. roku 2019/2020 - MI - B/K - 18                                                                                                    |  |
| Šablona pro kontrolu průchodu studiem:<br>Z níže uvedeného seznamu nutno splnit všechny předměty/podmínky                                                                                                    |  |
| <ul> <li>zobrazeno včetně všech podúrovní</li> <li>zobrazit včetně všech podúrovní a textových pokynů v nich pro tisk</li> <li>zobrazit včetně všech podúrovní bez předmětů</li> <li>počet podúrovní: 13, počet předmětů v podúrovních: 45, počet pokynů: 0</li> <li>zkusit zobrazit v verzi pro tisk (formát výstupu je experimentální)</li> </ul>                                                                                                    |  |
| Za volitelné předměty nutno splnit min. 10 kreditů.                                                                                                    |  |
| Předměty společného stud. základu Bc. komb. jeden                                                                                                    |  |
| <ul> <li>Předměty společného studijního základu Bc. komb. všech 6</li> <li>OPF:OPFBKBPP © Bakalářská práce * <ul> <li>[předmět se nevyučuje ve vybraném období]</li> </ul> </li> <li>OPF:EVSBKEUN © Evropská unie * <ul> <li>Čt 31. 10. 13:55–15:30 AULA © Čt 21. 11. 13:55–15:30 AULA © Čt 12. 12. 13:55–15:30 AULA © M. Lebiedzik, M. Tvrdoň</li> </ul> </li> <li>OPF:OPFBKOPR © Oborná praxe * <ul> <li>[předmět se nevyučuje ve vybraném období]</li> </ul> </li> <li>OPF:EVSBKZMA © Oborná ekonomie II. * <ul> <li>[předmět se nevyučuje ve vybraném období]</li> </ul> </li> <li>OPF:EVSBKZMI © Obecná ekonomie II. * <ul> <li>Pá 1. 11. 13:05–14:40 AULA © Pá 22. 11. 13:05–14:40 AULA © Pá 13. 12. 13:05–14:40 AULA © <i>I. Majerová, M. Lebiedzik</i></li> </ul> </li> </ul> |  |
| Pá 11. 10. 15:35–17:10 AULA 📮 Pá 8. 11. 15:35–17:10 AULA 📮 Pá 29. 11. 15:35–17:10 AULA 📮 <i>M. Tvrdoň</i>                                                                                                    |  |

## From: https://dokuwiki.opf.slu.cz/ - Ústav informačních technologií

Permanent link: https://dokuwiki.opf.slu.cz/en:volpredmety

Last update: 2023/11/08 07:17

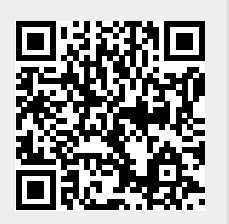